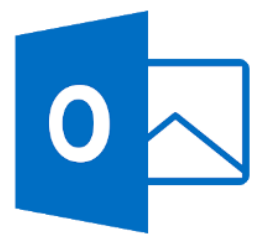

1. Abrir o painel de controlo do Windows e clicar em Mail.

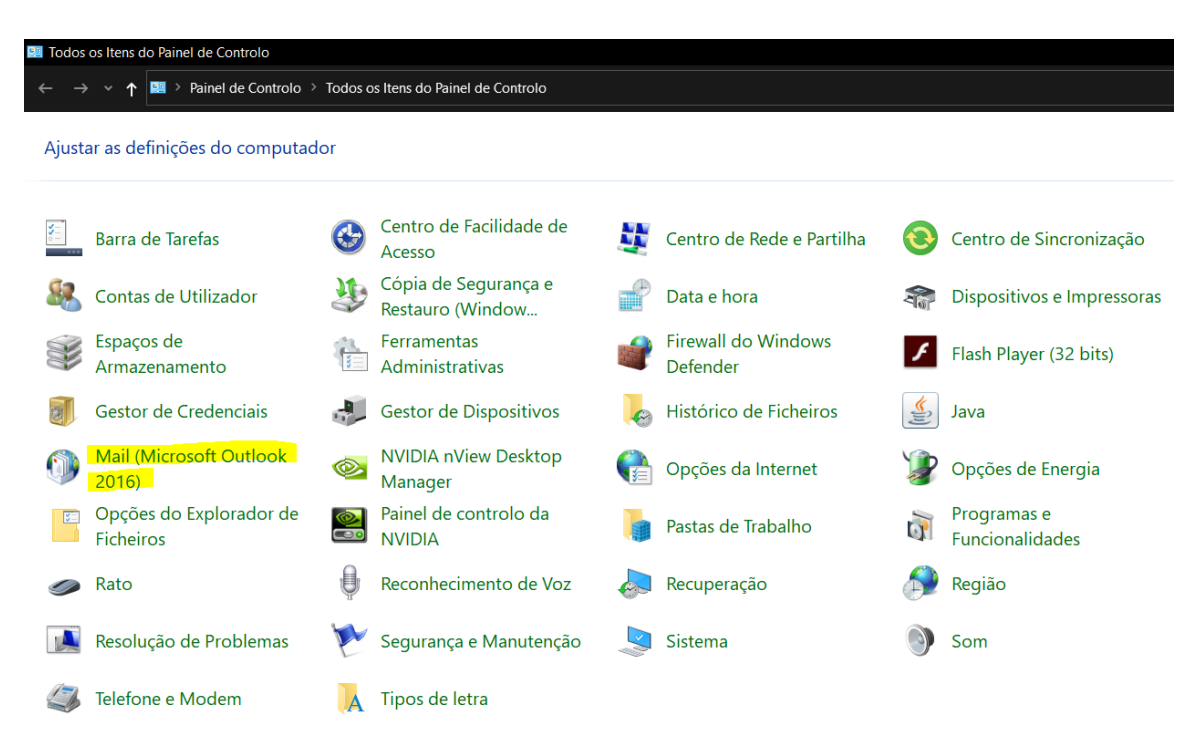

2. Clicar em Contas de E-mail.

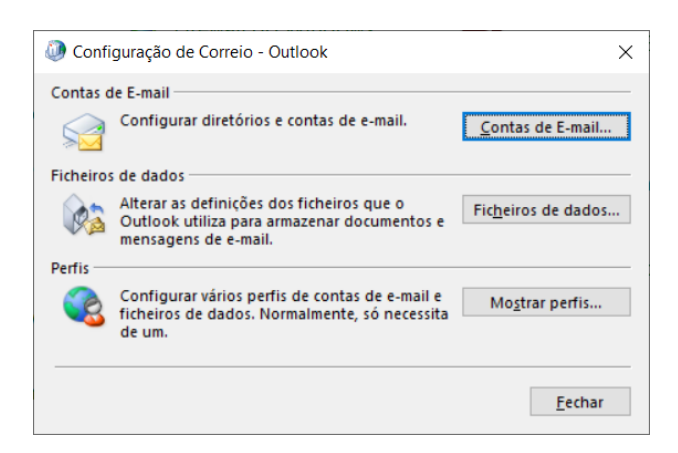

3. Clicar em **Novo**.

| Pode a         | idicionar ou remo   | iver uma con    | ta. Pode selec        | tionar uma      | a conta e alterar a | is respet | vas definiçõ | es.        |
|----------------|---------------------|-----------------|-----------------------|-----------------|---------------------|-----------|--------------|------------|
| mail Fic       | heiros de Dados     | Feeds RSS       | Listas do Sha         | arePoint        | Calendários da In   | ternet C  | alendários I | Publicado: |
| 🗟 <u>N</u> ovo | 🛠 <u>R</u> eparar 🖠 | <u>A</u> lterar | 🛛 Pre <u>d</u> efinir | 🗙 Re <u>m</u> a | over 🕈 🖶            |           |              |            |
| Nome           |                     |                 |                       | Тіро            |                     |           |              |            |
|                |                     |                 |                       |                 |                     |           |              |            |
|                |                     |                 |                       |                 |                     |           |              |            |
|                |                     |                 |                       |                 |                     |           |              |            |
|                |                     |                 |                       |                 |                     |           |              |            |
|                |                     |                 |                       |                 |                     |           |              |            |
|                |                     |                 |                       |                 |                     |           |              |            |
|                |                     |                 |                       |                 |                     |           |              |            |
|                |                     |                 |                       |                 |                     |           |              |            |

4. Introduzir o endereço de email e clicar em **Seguinte**.

| Adicionar Conta                                             |                                                                  | ×              |
|-------------------------------------------------------------|------------------------------------------------------------------|----------------|
| Configuração da Conta Autor<br>O Outlook consegue configura | nática<br>r automaticamente várias contas de correio eletrónico. | Ť              |
| Conta de E-mail                                             |                                                                  |                |
| O <u>S</u> eu Nome:                                         | Nuno Gouveia                                                     |                |
|                                                             | Exemplo: Teresa Andrade                                          |                |
| Endereço de E-mail:                                         | Nuno.Gouveia@uab.pt                                              |                |
|                                                             | Exemplo: teresa@contoso.com                                      |                |
| ⊖ Configuração <u>m</u> anual ou tip                        | os de servidor adicionais                                        |                |
|                                                             | < <u>Anterior</u> Seguinte >                                     | Cancelar Ajuda |

5. Aguardar que termine o processo de configuração e de seguida clicar em **Concluir**.

| Adicionar Conta                                                                                 | ×                              |
|-------------------------------------------------------------------------------------------------|--------------------------------|
| Parabéns!                                                                                       | ×                              |
| A Configurar                                                                                    |                                |
| O Outlook está a concluir a configuração da conta. Este processo poderá demorar vários minutos. |                                |
| <ul> <li>A estabelecer ligação à rede</li> </ul>                                                |                                |
| <ul> <li>A pesquisar as definições de Nuno.Gouveia@uab.pt</li> </ul>                            |                                |
| <ul> <li>A iniciar sessão no servidor de correio</li> </ul>                                     |                                |
| Parabéns! A sua conta de correio eletrónico foi configurada com êxito e está pronta a usar.     |                                |
| Alterar definições da conta                                                                     |                                |
| configurar também o Outlook Mobile no meu telemóvel                                             | Adicionar o <u>u</u> tra conta |
| < <u>Anterior</u> Concluir                                                                      | Cancelar Ajuda                 |